# CATALOGO DI ATENEO

#### AREA MY LIBRARY

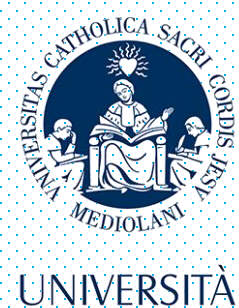

CATTOLICA del Sacro Cuore

## ACCESSO ALL'AREA MY LIBRARY

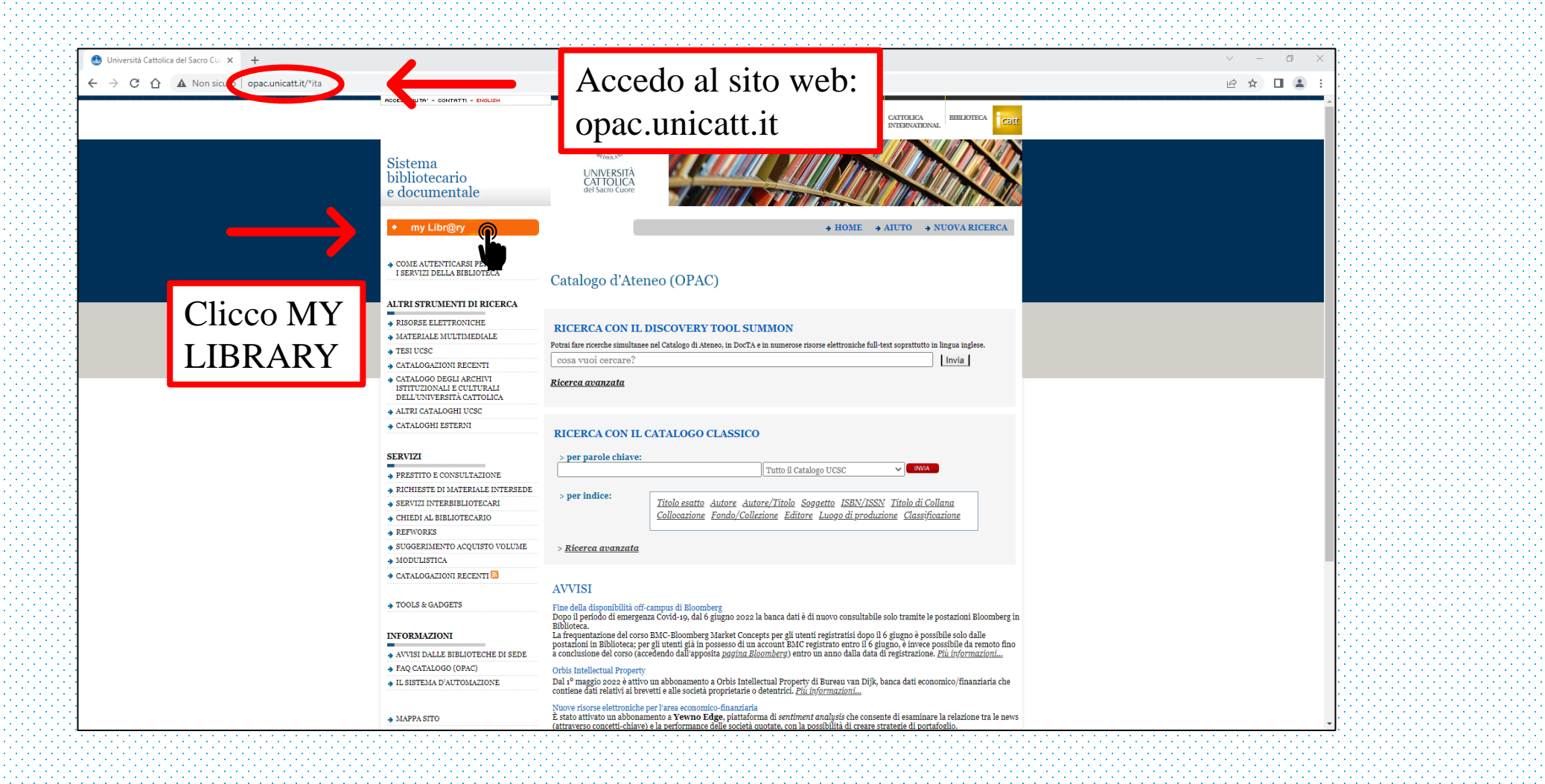

## CREDENZIALI ICATT

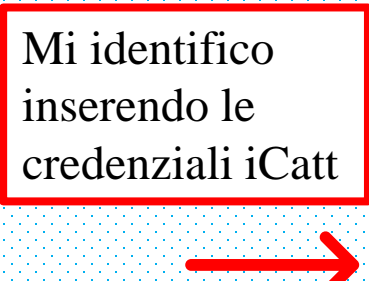

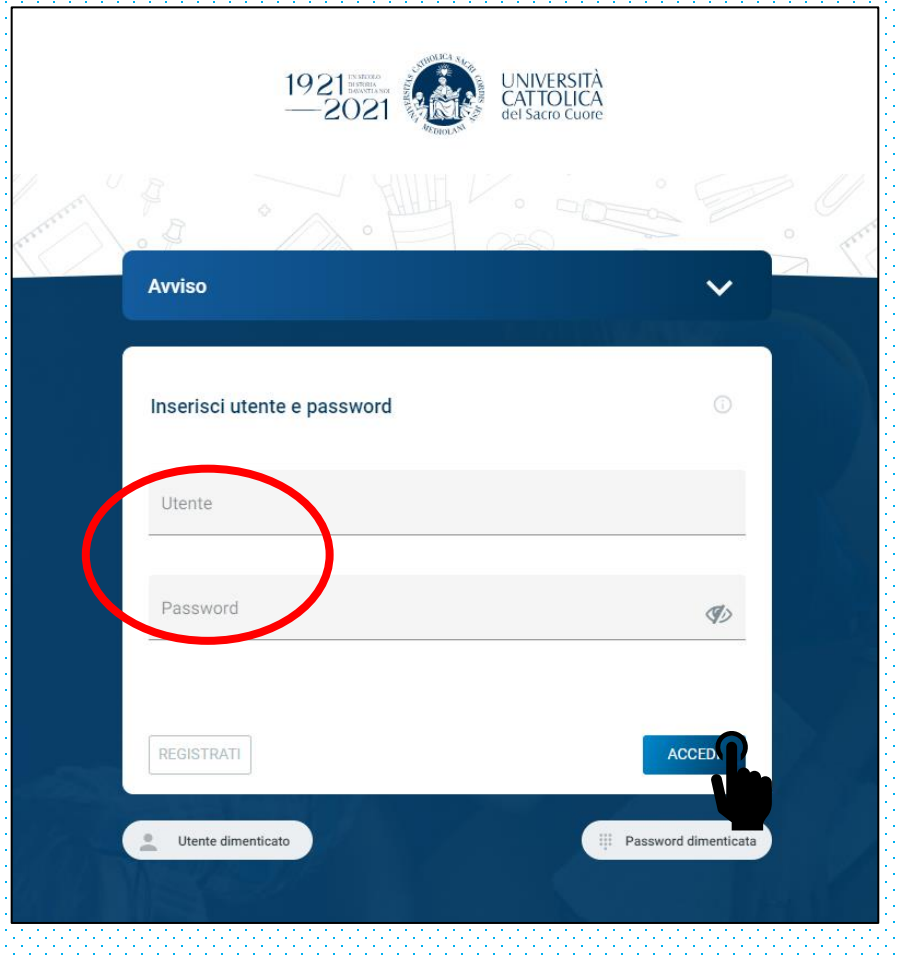

Clicco ACCEDI

## PRENOTAZIONI PENDENTI

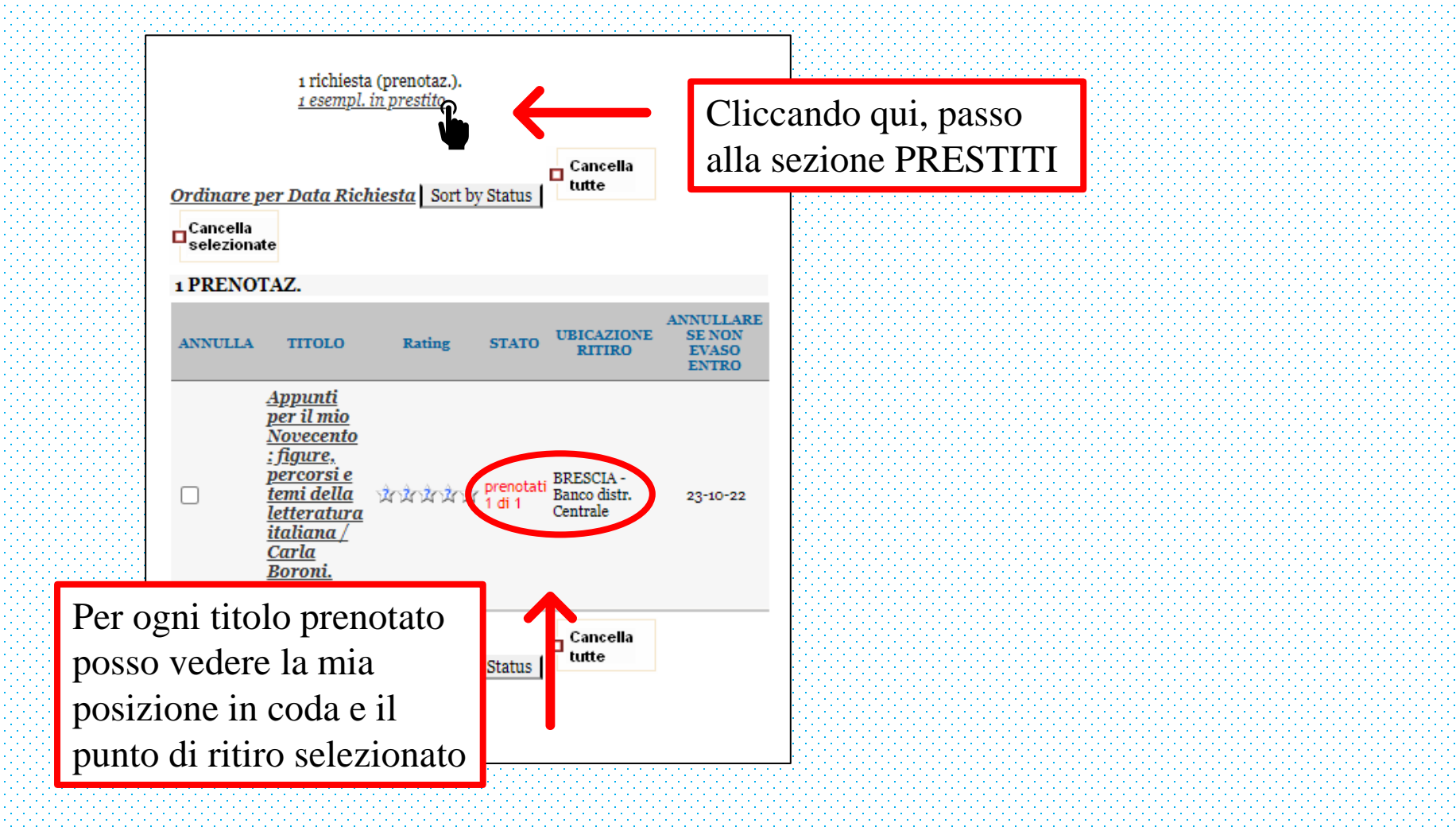

# CANCELLARE UNA PRENOTAZIONE

Per cancellare una singola prenotazione clicco sul quadratino corrispondente (1) e poi su CANCELLA SELEZIONATE (2)

|                                                                 | 1 richiesta<br><u>1 esempl.</u>                                                                                                    | a (prenotaz.).<br><u>in prestito</u> |                     |                                       |                                       |
|-----------------------------------------------------------------|----------------------------------------------------------------------------------------------------|--------------------------------------|---------------------|---------------------------------------|---------------------------------------|
| <u>Ordinare</u><br>□Cancella<br>seleziona<br>1 PRENO            | per Data Rich                                                                                                    | hiesta   Sort b                      | y Status            | Cancella<br>tutte                     | <b>←</b>                              |
| ANNULLA                                                         | TITOLO                                                                                                    | Rating                               | STATO               | UBICAZIONE<br>RITIRO                  | ANNULLARE<br>SE NON<br>EVASO<br>ENTRO |
|                                                                 | <u>Appunti</u><br><u>per il mio</u><br><u>Novecento</u><br><u>: figure,</u><br><u>percorsi e</u><br><u>temi della</u><br><u>letteratura</u><br><u>italiana /</u><br><u>Carla</u><br><u>Boroni.</u><br>2. copia | inininini<br>katatata                | prenotati<br>1 di 1 | BRESCIA -<br>Banco distr.<br>Centrale | 23-10-22                              |
| ☐ Cancella<br><u>Ordinare per Data Richiesta</u> Sort by Status |                                                                                                    |                                      |                     |                                       |                                       |
| selezion                                                        | ate                                                                                                    |                                      |                     |                                       |                                       |

Per cancellare tutte le prenotazioni clicco su CANCELLA TUTTE

## DOCUMENTI PRONTI AL PRESTITO

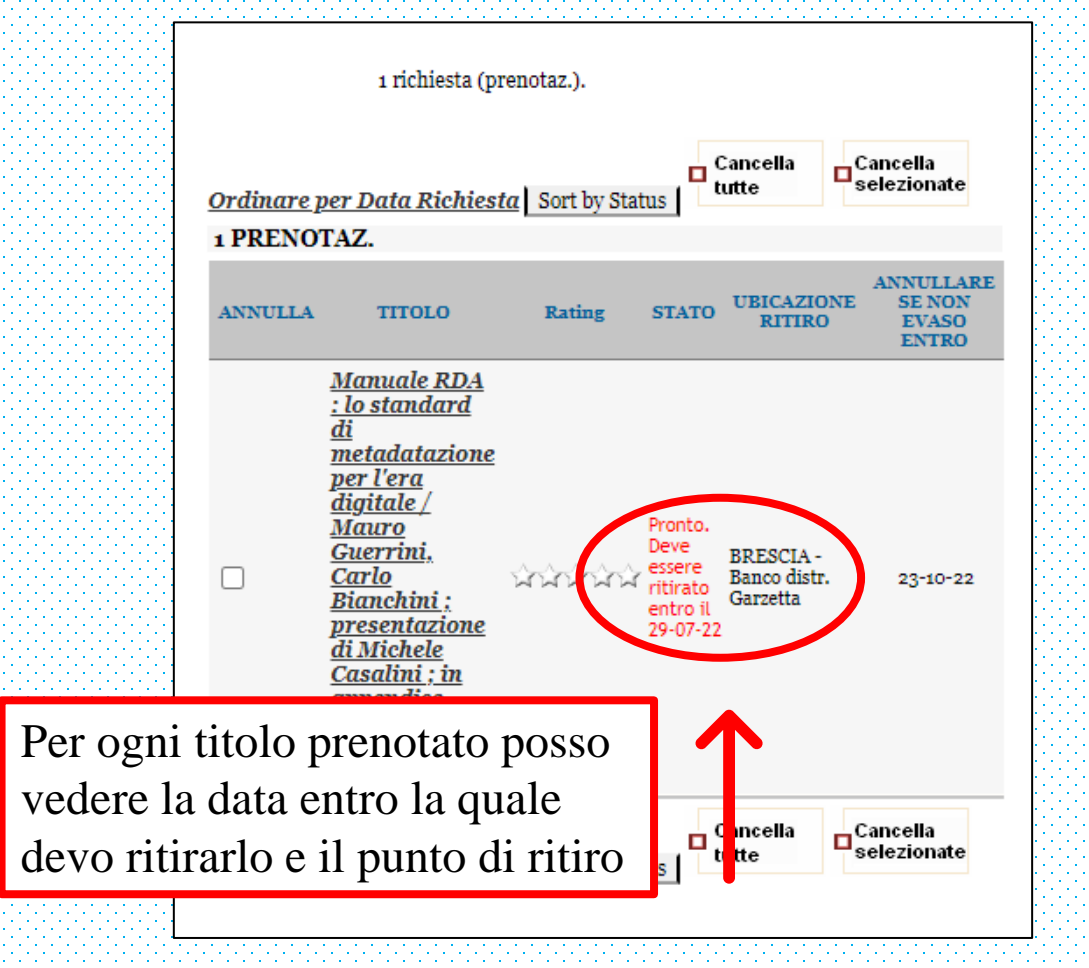

## DOCUMENTI IN PRESTITO

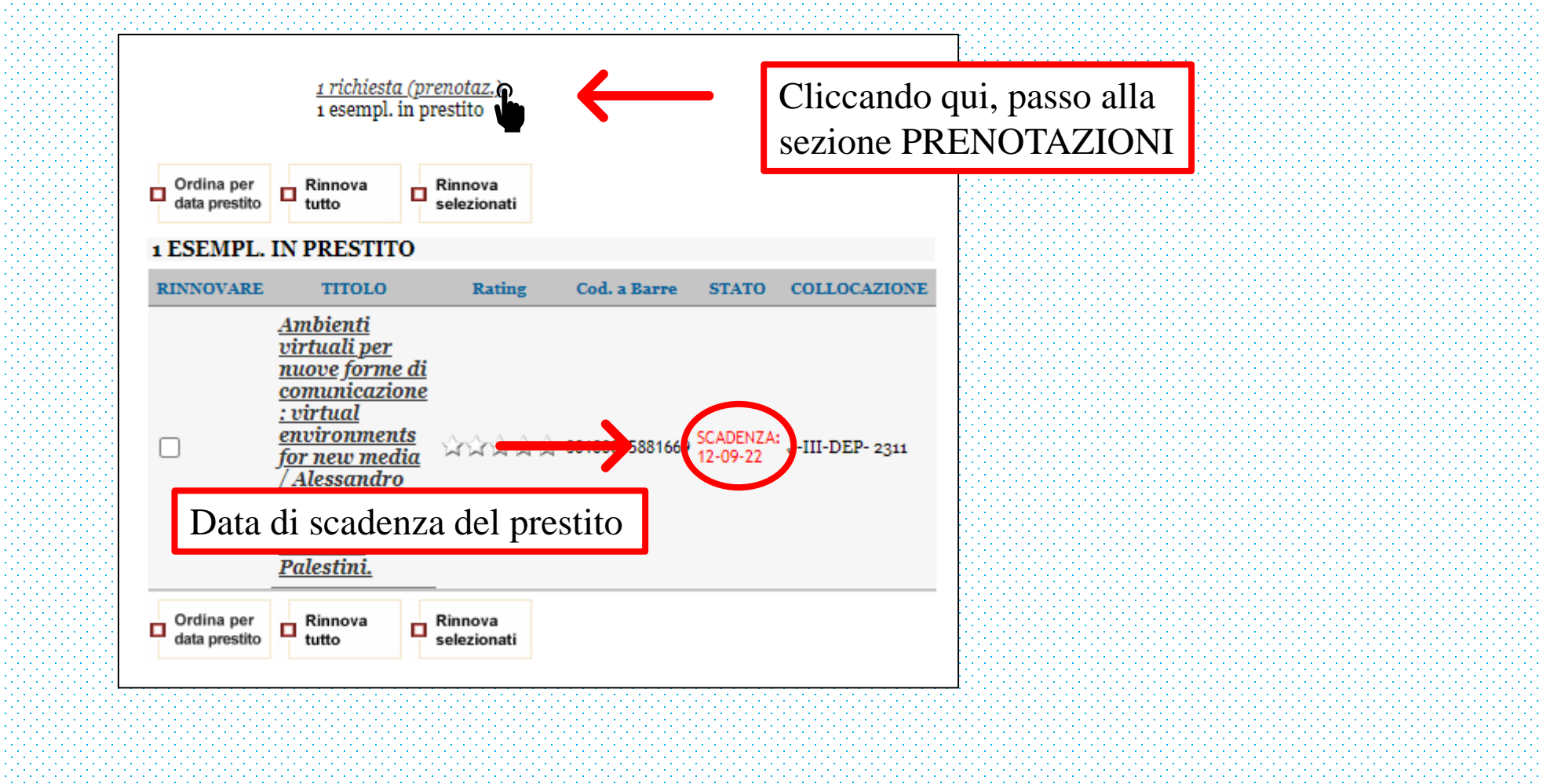

# **RINNOVARE UN PRESTITO**

Per rinnovare un singolo prestito clicco sul quadratino corrispondente (1) e poi su RINNOVA SELEZIONATI (2)

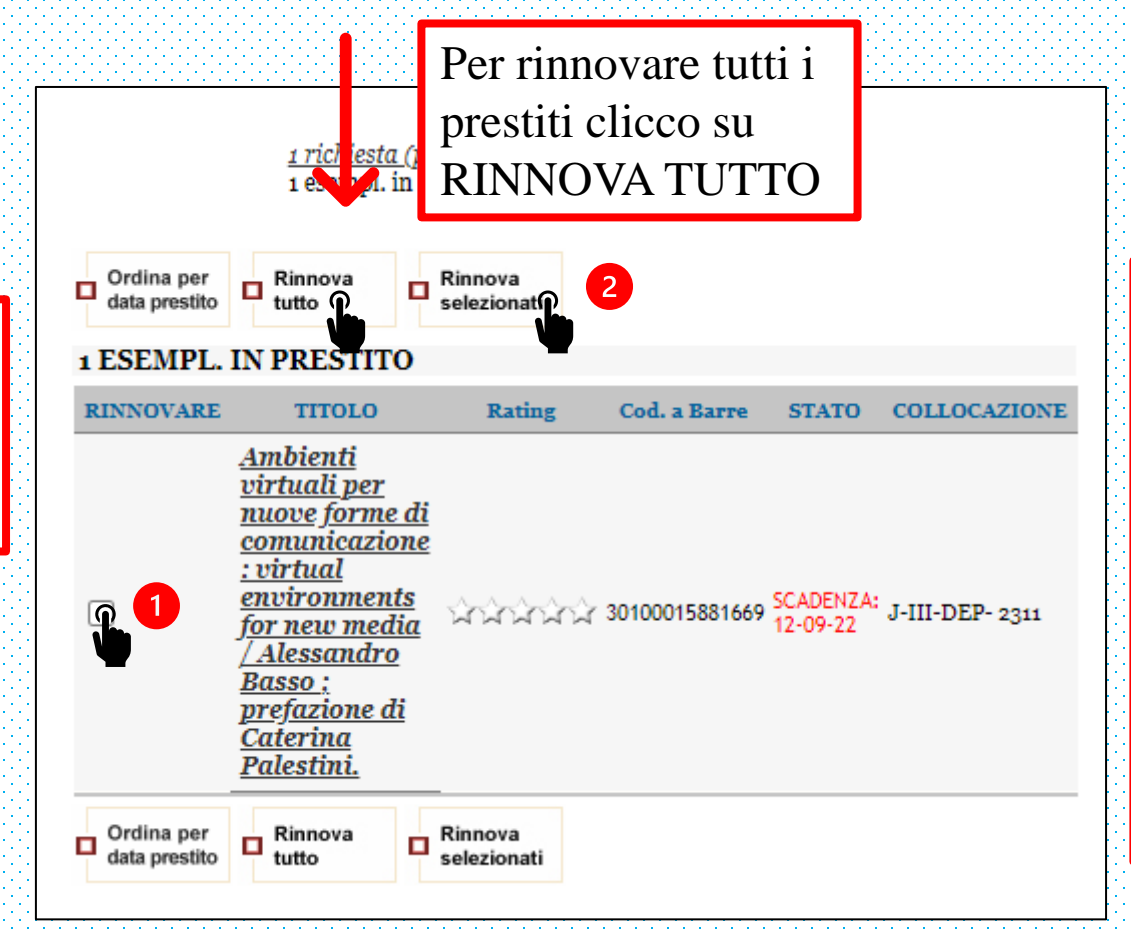

Posso rinnovare un prestito nei 5 giorni che precedono la scadenza, a patto che non ci siano prenotazioni da parte di altri utenti. Il rinnovo di un prestito ordinario (30 giorni) è di 15 giorni e può essere fatto al massimo per 5 volte

## DOCUMENTI IN RIENTRO

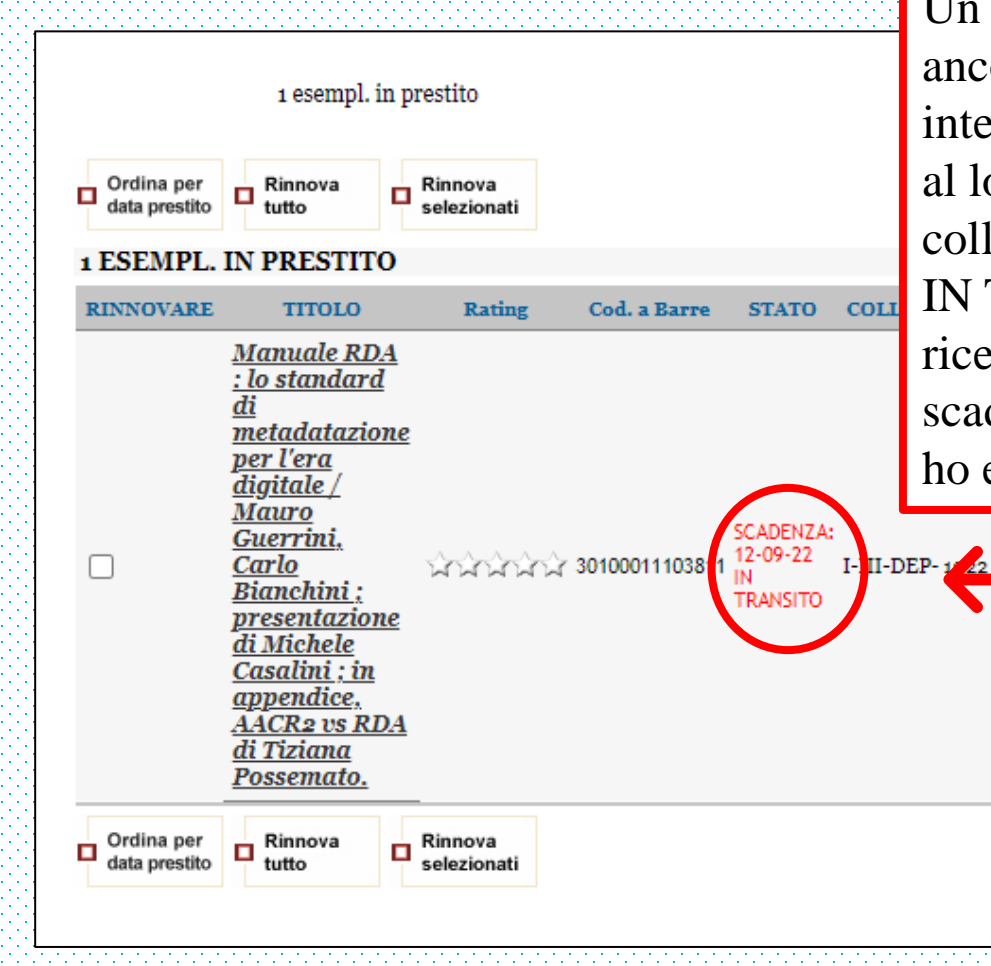

Un documento consegnato compare ancora tra i miei prestiti? I prestiti intersede rimangono sulla tessera fino al loro rientro presso la sede in cui sono collocati e sono segnalati dalla dicitura IN TRANSITO. Posso ignorare, se le ricevo, le email che mi avvertono della scadenza, perché fa fede la data in cui ho effettivamente consegnato il libro